## Advance McHenry County Application Guide

This document details how to access and complete the Advance McHenry County Project Application.

## FINDING THE APPLICATION

1. To access the application, follow <u>this link</u> or go to (<u>https://www.mchenrycountyil.gov/county-government/advance-mchenry-county</u>). You should be greeted with a page that looks like this:

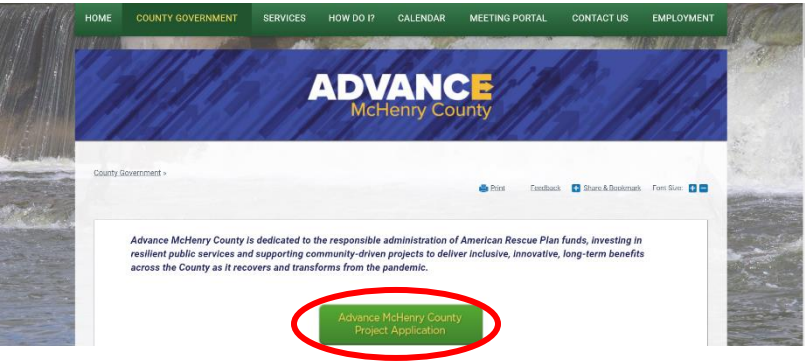

- 2. Click the green button that says "Advance McHenry County Project Application."
- 3. If you are a new applicant, you must register an account before filling out any applications. After the information is filled out, click the blue "Continue" button.
- 4. After clicking continue, you will receive an email confirmation that you must open. Make sure to click the hyperlink that says, "clicking here".

| McHenry County Government Center: Please confirm your account                                                                                                    |
|----------------------------------------------------------------------------------------------------|
| $ \underbrace{McHenry County Government Center _{To} \underbrace{Keply}_{To} \underbrace{Reply}_{To} \underbrace{Reply}_{To} \mathsf$ |
| (i) Click here to download pictures. To help protect your privacy, Outlook prevented automatic download of some pictures in this message.                                                                                                    |
| Thank you for registering your account with McHenry County Government Center. Please confirm your account by clicking here.                                                                                                    |
| If you receive an error message using the confirmation link above, please copy and paste this link into your browser:                                                                                                    |
| Note: The confirmation link above will expire after use. To log back into the site after confirmation, please bookmark this link:                                                                                                    |
|                                                                                                    |
| If you did not register this account or believe you have received this email in error, please contact support@neighborlysoftware.com.                                                                                                    |
| Neighborly Software                                                                                                    |

- 5. Once you've confirmed your account, sign into the Neighborly Portal. Next, scroll down to the section labeled as "**Start a New Application**." Here you will find various applications.
- 6. Look for the application labeled "Advance McHenry County", where you will click the hyperlink that says, "Click here to start new application".
- 7. Next, provide a name for the application (Entity/Organization/County Department) and begin filling out the application. Please be sure to read each section carefully and ensure that all necessary parts are filled out.
- 8. Any additional questions or comment can be emailed to (<u>ARP@McHenryCountyIL.gov</u>)

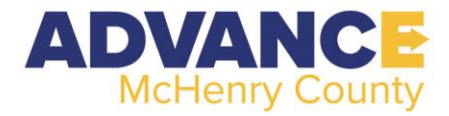